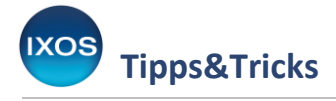

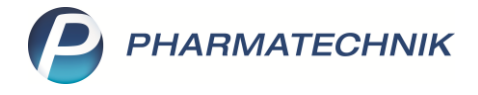

# **Offene Posten und Forderungen**

Nicht immer können Verkaufsvorgänge in der Apotheke sofort vollständig abgeschlossen werden. Mitunter benötigen Patienten dringend ein wichtiges Arzneimittel und die Arztpraxis verspricht, das Rezept nachträglich auszustellen. Bei Faktura-Aufträgen, Abholungen oder Botenlieferungen kann ebenfalls etwas Zeit vergeben, bever die bestellten Artikel den Kunden, oder die Bezahlun

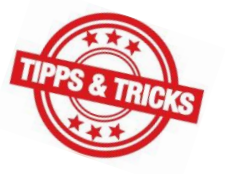

Zeit vergehen, bevor die bestellten Artikel den Kunden – oder die Bezahlung die Apotheke – erreicht. Auch im Lingang mit Lieferanten bleiben Vorgänge mitunter eine Weile unabgeschlossen

Auch im Umgang mit Lieferanten bleiben Vorgänge mitunter eine Weile unabgeschlossen. Retouren müssen zurückgesendet und bearbeitet werden, Gutschriften für Retouren oder nicht gelieferte Artikel erstellt werden.

Diese offenen Posten und Forderungen sollten regelmäßig überprüft werden, damit sichergestellt ist, dass alle Geschäftsvorgänge korrekt abgeschlossen werden, die Apotheke ihre Entlohnung für erbrachte Leistungen erhält und Patienten nicht die Arzneimittel vergessen, die ihnen vom Arzt verordnet oder von der Apotheke empfohlen wurden.

In diesem Artikel möchten wir Ihnen eine kurze Übersicht zu häufig anfallenden offenen Posten geben. Wir empfehlen, diese mindestens einmal monatlich zu überprüfen.

Noch ausstehende, nicht vollständig abgeschlossene Vorgänge aus Verkäufen finden Sie aufgelistet im Modul **Offene Posten** (Menü **Verkauf**).

| 🧉 🤝                                                                                                    |                     | 🕼 🛍 😕         |        |
|----------------------------------------------------------------------------------------------------|---------------------|---------------|--------|
| I Kasse                                                                                                    | 🍩 Kasse             |               |        |
| Normal                                                                                                    | 🕎 Faktura           | 0.00 € Privat | 0.00 € |
|                                                                                                    | 🖄 Offene Posten     |               |        |
|                                                                                                    | 🤯 Rezeptmanagement  |               | A      |
| Kunde                                                                                                    | 률 Rezeptanforderung |               |        |
| Status                                                                                                    | 📝 Kostenvoranschlag |               |        |
| a de la de la de la de la de la de la de la de la de la de la de la de la de la de la de la de la de la de la d | 당 Botendienst       | bezeichnung   | DAR    |
| 0,00                                                                                                    | Uerkaufsverwaltung  | -             |        |
|                                                                                                    | Blistermanagement   |               |        |
|                                                                                                    |                     | -             |        |

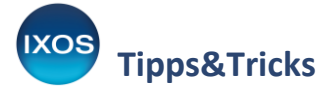

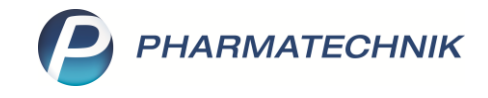

Im oberen Teil des Moduls sehen Sie sämtliche offenen Posten und ihren Wert übersichtlich aufsummiert. Sie können auch nach Kunden oder einem bestimmten Zeitraum filtern.

In den Reitern Vorablieferungen, Fehlende Rezepte, Nachlieferungen, Faktura-Lieferungen und Forderungen können Sie sich dann im Detail über die offenen Posten informieren und diese bearbeiten.

| I Offene Posten     |                       |           |                          |                        |      |                               |                    |              | , |
|---------------------|-----------------------|-----------|--------------------------|------------------------|------|-------------------------------|--------------------|--------------|---|
| Kunde               |                       |           |                          |                        |      | Datum von 14.03               | .2024 <b>v</b> bis | 14.03.2025 👻 | Q |
|                     | inkl. Heimbe          | wohner    |                          |                        |      |                               |                    |              |   |
| Filterkriterien     | Kunde: Alle / I       | Datum: v  | on 14.03.2024 bis 14.    | .03.2025               |      |                               |                    |              |   |
| Vorablieferungen    | 435,52                | €         | Abholungen               | 110,82                 | €    | Faktura-Lieferungen           | 17,40              | €            |   |
| Fehlende Rezepte    | 191,64                | €         | Botenlieferungen         | 48,14                  | €    | Kredite                       | 0,00               | €            |   |
| (nur GKV-Rezepte)   |                       |           | Postlieferungen          | 0,00                   | €    | Rechnungen                    | 579,32             | €            |   |
|                     |                       | Fa        | ktura-Bestellungen       | 0,00                   | €    | Mahnungen                     | 53,90              | €            |   |
| Σ Rezeptschuld      | 627,16                | €         | $\Sigma$ Nachlieferungen | 158,96                 | €    | Σ Faktura-Belege              | 650,62             | €            |   |
| Vorablieferungen (1 | ) Fehlende <u>R</u> e | zepte (6) | <u>N</u> achlieferungen  | (91) Faktura- <u>L</u> | iefe | rungen (7) <u>F</u> orderunge | en (11)            |              |   |

## Vorablieferungen

Im Reiter **Vorablieferungen** sehen Sie Artikel, die mit Hilfe der Funktion **Vorablieferung – F9** in der Kasse abgegeben wurden. Die Vorablieferung ist nützlich, wenn die Art der Abrechnung und damit die Preisbildung noch nicht feststehen, und wird vor allem für die Belieferung von Arztpraxen genutzt. Mehr dazu lesen Sie im <u>Tipps&Tricks-Artikel Vorablieferung</u>.

| I Offene Posten                                                           |                                          |                     |                      |                 |                  |                                     |                              |                             | AA                             | ß            | <u> </u>  | ?       | e     | ধ্র 🗡                      |
|---------------------------------------------------------------------------|------------------------------------------|---------------------|----------------------|-----------------|------------------|-------------------------------------|------------------------------|-----------------------------|--------------------------------|--------------|-----------|---------|-------|----------------------------|
| Kunde                                                                     |                                          |                     |                      |                 |                  | Datum von 14.0                      | 3.2024 🔻 bis                 | 14.03.2025 -                |                                |              |           |         |       |                            |
|                                                                           | inkl. Heimbe                             | wohner              |                      |                 |                  |                                     |                              |                             |                                |              |           |         |       |                            |
| Filterkriterien                                                           | Kunde: Alle / D                          | Datum: von          | 14.03.2024 bis 14    | .03.2025        |                  |                                     |                              |                             |                                |              |           |         |       |                            |
| Vorablieferungen                                                          | 435,52                                   | €                   | Abholungen           | 110,82          | €                | Faktura-Lieferungen                 | 17,40                        | €                           |                                |              |           |         |       |                            |
| Fehlende Rezepte                                                          | 191,64                                   | €B                  | otenlieferungen      | 48,14           | €                | Kredite                             | 0,00                         | €                           |                                |              |           |         |       |                            |
| (nur GKV-Rezepte)                                                         |                                          |                     | Postlieferungen      | 0,00            | €                | Rechnunger                          | 579,32                       | €                           |                                |              |           |         |       |                            |
|                                                                           |                                          | Faktu               | ira-Bestellungen     | 0,00            | €                | Mahnunger                           | 53,90                        | €                           |                                |              |           |         |       |                            |
| Σ Rezeptschuld                                                            | 627,16                                   | € ΣΙ                | Nachlieferungen      | 158,96          | €                | Σ Faktura-Belege                    | 650,62                       | €                           |                                |              |           |         |       |                            |
| <u>V</u> orablieferungen (                                                | 1) Fehlende I                            | <u>R</u> ezepte (6) | <u>N</u> achlieferun | gen (91) Fak    | tura- <u>L</u> i | ieferungen (7) <u>F</u> o           | rderungen (11)               |                             |                                |              |           |         |       |                            |
| Alle (1)                                                                  |                                          |                     |                      |                 |                  |                                     |                              |                             |                                |              |           | rtikel/ | PZN   | Q                          |
|                                                                           |                                          |                     |                      |                 |                  |                                     |                              |                             |                                |              |           |         |       |                            |
| Artikelbezeichnung                                                        |                                          |                     |                      | PZN             | DAR              | Einheit Anbieter                    |                              |                             |                                |              | M         | a       | Abzun | echnen                     |
| Artikelbezeichnung<br>Fsme Immun 0.25m                                    | I JUN O KA                               |                     |                      | PZN<br>10259526 | DAR<br>FER       | Einheit Anbieter<br>10St Pfizer Pha | rma GmbH                     | -                           |                                |              | M<br>⊒    | g<br>1  | Abzur | echnen<br>1                |
| Artikelbezeichnung                                                        | I JUN O KA                               |                     |                      | PZN<br>10259526 | DAR<br>FER       | Einheit Anbieter<br>10St Pfizer Pha | rma GmbH                     |                             |                                |              | M         | g<br>1  | Abzur | echnen<br>1                |
| Artikelbezeichnung<br>Fsme Immun 0.25m                                    | I<br>I JUN O KA<br>Kundenname            |                     |                      | PZN<br>10259526 | DAR              | Einheit Anbieter<br>10St Pfizer Pha | rma GmbH                     | ufsart/-status              | IK, Kostentră                  | ger          | Mg        | g       | Abzur | echnen<br>1                |
| Artikelbezeichnung<br>Fsme Immun 0.25m<br>Erfassdatum<br>27.02.2025 12:03 | I JUN O KA                               |                     |                      | PZN<br>10259526 | DAR<br>FER       | Einheit Anbieter<br>10St Pfizer Pha | rrma GmbH<br>Verka<br>Kasser | ufsart/-status<br>nrezept 1 | IK, Kostentră<br>104940005, B/ | ger<br>ARMER | M<br><br> | g       | Abzur | echnen<br>1<br>echnen<br>1 |
| Erfassdatum<br>27:02:2025 12:03                                           | I JUN O KA<br>Kundenname<br>Test (Kunde) |                     |                      | PZN<br>10259526 | DAR              | Einheit Anbieter<br>10St Pfizer Pha | rma GmbH<br>Verka<br>Kasser  | ufsart/-status<br>nrezept 1 | IK, Kostentrā<br>104940005, Br | ger<br>ARMER | Mg        | 9       | Abzur | echnen<br>1<br>echnen<br>1 |

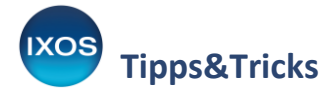

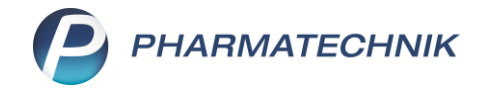

Manche Arztpraxen vereinbaren mit ihrer Apotheke eine kontinuierliche Belieferung von Praxisbedarf und übergeben dann erst zum Ende eines Monats oder sogar Quartals entsprechende Sprechstundenbedarfsrezepte.

Überprüfen Sie daher regelmäßig, ob die Rezepte mit allen abgegebenen Artikeln für den letzten Belieferungszeitraum in Ihrer Apotheke eingetroffen sind.

Falls noch Artikel zur Rezeptierung offen sind, können Sie die Praxis zeitnah daran erinnern. Wenn das Sprechstundenbedarfsrezept eintrifft, übernehmen Sie die offene Vorablieferung mit **Übernehmen – F12** in die Kasse lösen sie auf.

Für Artikel, die nicht auf Sprechstundenbedarfsrezepten verordnet werden, erstellen Sie ggf. eine Rechnung für die Arztpraxis.

## Fehlende Rezepte

Im Reiter **Fehlende Rezepte** sehen Sie alle Vorgänge, die mittels der Funktion **Rezept fehlt** in Kasse oder Faktura abgegeben wurden.

Die Funktion eignet sich für Fälle, wo eine dringend benötigte Verordnung für einen Patienten von einer Arztpraxis beispielsweise per Fax eintrifft, weil z. B. das E-Rezept noch nicht sofort ausgestellt oder signiert werden kann.

| <u>V</u> orablieferungen | (1) Fehlende                                                                           | e <u>R</u> ezepte (6) | <u>N</u> achlieferungen (9 <sup>-</sup> | l) Faktura- <u>L</u> ief | ferungen (7) <u>F</u> | orderungen (1 | 1)           |                |   |                        |             |          |  |
|--------------------------|----------------------------------------------------------------------------------------|-----------------------|-----------------------------------------|--------------------------|-----------------------|---------------|--------------|----------------|---|------------------------|-------------|----------|--|
| 🔍 Alle (6) 🛛 🔘           | Alle (6) OGKV-Rezepte (5) OPKV / Grüne Rezepte (1) ORV / Grüne Rezepte (1)             |                       |                                         |                          |                       |               |              |                |   |                        |             |          |  |
| Erfassdatum              | Erfassdatum Rezept-Nr. Rück-Nr. Kunde Verkaufsart/-status IK, Kostenträger Rezeptsumme |                       |                                         |                          |                       |               |              |                |   |                        |             |          |  |
| 26.08.2024 11:17         | 26.08.2024 11:17 001168277 GKV-Rezept/0 105508890, SVLFG (ehe: 38,70                   |                       |                                         |                          |                       |               |              |                |   |                        |             |          |  |
| 25.07.2024 07:01         | 001158377                                                                              |                       |                                         |                          |                       |               |              | GKV-Rezept/1   |   | 101377508, Techniker I | Ka          | 13,69    |  |
| 18.06.2024 11:11         | 001151347                                                                              |                       |                                         |                          |                       |               |              | Privatrezept   | 8 | I.                     |             | 15,07    |  |
| 16.05.2024 11:57         | 001151161                                                                              |                       | Müller, Edith                           |                          |                       |               |              | Kinderrezept/0 | * | 108433204, Audi BKK (  | (e          | 16,05    |  |
| 15.05.2024 08:01         | 001151073                                                                              |                       | Müller, Otheinrich                      |                          |                       |               |              | GKV-Rezept/1   |   | 108310400, AOK Bayer   | ri <b>n</b> | 93,26    |  |
| 08.05.2024 14:02         | 001150953                                                                              |                       |                                         |                          |                       |               |              | GKV-Rezept/1   |   | 108416214, AOK Bayer   | ri <b>n</b> | 29,94    |  |
| Artikelbe                | zeichnung                                                                              |                       |                                         |                          | PZM                   | N DAR         | Einheit      | Menge Gratis   | 1 | NL VK KI               | undenpreis  |          |  |
| 😐 Lyrica 100             | )mg                                                                                    |                       |                                         |                          | 133-                  | 46421 HKP     | 100St        | 1              |   | 72,57                  | 72,57       | <b>S</b> |  |
|                          |                                                                                        |                       |                                         |                          |                       |               |              |                |   |                        |             |          |  |
| il s                     |                                                                                        |                       |                                         |                          |                       |               |              |                |   |                        |             |          |  |
| Deta                     |                                                                                        |                       |                                         |                          |                       |               |              |                |   |                        |             |          |  |
|                          |                                                                                        |                       |                                         |                          |                       |               |              |                |   |                        |             |          |  |
| Strg                     | Suchen                                                                                 |                       |                                         | Bearbeiten               | Summen                | Artikelinfo   | Inkl         | Übersicht      |   |                        | Übe         | ernehmen |  |
| Alt                      | F2                                                                                     |                       |                                         | F5                       | F6                    | F7            | Fielmb<br>F8 | ew. drucken    |   |                        |             | F12      |  |

Auch hier sollten Sie regelmäßig nach ausstehenden Rezepten sehen, um diese zeitnah bei Patienten oder Praxen anzufordern.

Ein nachgereichtes E-Rezept ordnen Sie im E-Rezept-Dialog dem fehlenden Rezept zu, übernehmen es in den Verkauf und schließen den Vorgang ab.

Wenn ein fehlendes Papierrezept eintrifft, können Sie den Vorgang über den Kontakt des Patienten oder direkt in den **Offenen Posten** mit **Übernehmen – F12** öffnen und das Rezept dann bearbeiten und abrechnen. Alternativ suchen Sie den Vorgang in der Verkaufsverwaltung heraus und lösen die Rezeptschuld mittels Rezeptdruck (**Drucken – F9**) auf.

Mehr dazu lesen Sie im <u>Tipps&Tricks-Artikel Fehlendes Rezept</u>.

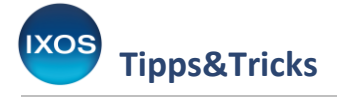

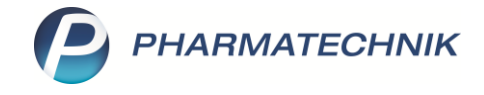

# Nachlieferungen

Im Reiter **Nachlieferungen** sehen Sie Nachlieferartikel aus Verkäufen (Kasse oder Faktura), die noch nicht aufgelöst wurden. Dazu gehören offene Abholungen ebenso wie ausstehende Post- oder Botenlieferungen.

Aufgeführt sind in der Übersicht unter anderem das Belegdatum, der Kunde, die Lieferart sowie ein eventuell noch ausstehender Zahlbetrag.

Sie können mit Hilfe der Radiobuttons nach den verschiedenen Lieferarten filtern.

| <u>V</u> orablieferunger | (orablieferungen (1) Fehlende <u>R</u> ezepte (6) Nachlieferungen (91) Faktura-Lieferungen (7) Forderungen (11) |                     |       |                    |          |                   |                  |            |           |          |                |  |
|--------------------------|----------------------------------------------------------------------------------------------------|---------------------|-------|--------------------|----------|-------------------|------------------|------------|-----------|----------|----------------|--|
| Alle (91)                | Abholung (81)                                                                                                   | Bote (5) Pos        | t (0) | Faktura-Bestellung | (5)      |                   |                  | $\bigcirc$ | Abhol-Nr. |          | Artikel/PZN    |  |
| Belegdatum               | Abhol-Nr.                                                                                                    | Kunde               |       |                    |          |                   |                  |            | Lieferart |          | Offener Betrag |  |
| 12.03.2025 17:1          | 0000028731                                                                                                    | Abel, Elvire        |       |                    |          |                   |                  |            | Abholung  | <u>A</u> |                |  |
| 28.02.2025 14:2          | 7 0000028730                                                                                                    | Parker, Peter       |       |                    |          |                   |                  |            | Bote      | 89       | 0,00           |  |
| 21.02.2025 09:1          | 0000028728                                                                                                    |                     |       |                    |          |                   |                  |            | Abholung  | A        | 11,21          |  |
| 12.02.2025 09:18         | 3 0000028727                                                                                                    | Bliss, Bertie       |       |                    |          |                   |                  |            | Abholung  | A        | 0,00           |  |
| 12.02.2025 07:3          | 0000028726                                                                                                    | Königsstein, Ludger |       |                    |          |                   |                  |            | Abholung  | A        | 0,00           |  |
| 09.02.2025 07:1          | 0000028725                                                                                                    | Geer, Eugenio       |       |                    |          |                   |                  |            | Abholung  | A        | 0,00           |  |
| Artikelt                 | ezeichnung                                                                                                    |                     |       |                    | PZN      | DAR               | Einheit          | Menge Grat | tis NL    | VK       | Kundenpreis    |  |
| 😐 Tena Co                | mfort Mini Extra                                                                                                |                     |       |                    | 16139355 |                   | 30St             | 1          | 1         | 0,00     | 0,00 🔝 🏄       |  |
|                          |                                                                                                    |                     |       |                    |          |                   |                  |            |           |          |                |  |
| ails                     |                                                                                                    |                     |       |                    |          |                   |                  |            |           |          |                |  |
| Det                      |                                                                                                    |                     |       |                    |          |                   |                  |            |           |          |                |  |
|                          |                                                                                                    |                     |       |                    |          |                   |                  |            |           |          |                |  |
| Strg                     | Suchen                                                                                                    | Abho                | ung   | Summe              | en Art   | ikelinfo<br>DA-DB | Inkl.<br>Heimbew | Übersicht  |           |          | Übernehmen     |  |
| Alt                      | F2                                                                                                    | F4                  |       | F6                 |          | F7                | F8               | F9         |           |          | F12            |  |

Dies ermöglicht Ihnen beispielsweise, bei länger nicht lieferbaren Artikeln mit dem Kunden Kontakt aufzunehmen, um Alternativen zu besprechen.

Bei Abholungen, die schon länger im Abholregal liegen, kann eine telefonische Erinnerung oder das Angebot einer Botenlieferung für den Kunden hilfreich sein.

## Faktura-Lieferungen

Im Reiter **Faktura-Lieferungen** sehen Sie gelieferte Faktura-Bestellungen, für die noch keine Rechnung erstellt wurde.

Mit **Rechnung erstellen – F12** können Sie dies direkt aus den Offenen Posten heraus nachholen.

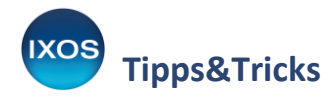

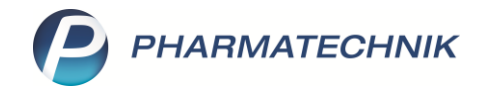

| Vorablieferungen (1) Fehlende <u>R</u> ezepte (6) <u>N</u> achlieferu  | gen (91) Faktura-Lieferungen (7) Eorderungen (11)                                          |                                     |  |  |  |  |  |  |
|------------------------------------------------------------------------|--------------------------------------------------------------------------------------------|-------------------------------------|--|--|--|--|--|--|
| Alle (nur eigene Positionen) (7)                                       | Summe von € bis                                                                            | €                                   |  |  |  |  |  |  |
| Kunde                                                                  | Rechnungsanschrift                                                                         | Summe 📤                             |  |  |  |  |  |  |
| Abraham, Jons Frau Elke Schill; Landsberger Straße 241b; 80339 München |                                                                                            |                                     |  |  |  |  |  |  |
| Berg, Heidegret Frau Heidegret Berg; Dienerstraße 16; 80331 München    |                                                                                            |                                     |  |  |  |  |  |  |
| Dahl, Cersten                                                          | Frau Cersten Dahl; Oskar-von-Miller-Ring 36; 80333 München; Deutschland                    | 0,00                                |  |  |  |  |  |  |
| Faber, Elly                                                            | Frau Friedliese Rüther, Olgastraße 4; 80636 München                                        | 12,09                               |  |  |  |  |  |  |
| Franz, Kreszenzia                                                      | Frau Brigitte Reiter; Schwindstraße 12; 80798 München                                      | 0,00                                |  |  |  |  |  |  |
| Haak, Kläre                                                            | Frau Krimhilde Kupka; Nußbaumstraße 7; 80336 München                                       | 0,00                                |  |  |  |  |  |  |
| Artikelbezeichnung                                                     | DAR Einheit Menge Gratis NL VK Kundenpreis Gesamtpreis Kunde                               |                                     |  |  |  |  |  |  |
| Amlodipin Hexal Smg Tabl 070                                           | S81 TAB 20St 1 12,09 12,09 🖬 Faber, El                                                     | ly                                  |  |  |  |  |  |  |
| Strg Suchen Alt F2                                                     | Summen<br>ausblenden     Artikelinfo     Inkl.     Übersicht       F6     F7     F8     F9 | Rechnung<br>erstellen<br><b>F12</b> |  |  |  |  |  |  |

## Forderungen

Im Reiter **Forderungen** sehen Sie offenen Forderungen Ihrer Apotheke, wie unbezahlte Faktura-Rechnungen oder Kredite, die Sie Kunden bewilligt haben.

Sie können filtern nach Krediten, Rechnungen und Mahnungen und sehen tabellarisch alle wichtigen Informationen zu den Vorgängen aufgelistet, wie Kunde, offener Betrag und Status der Forderung.

| <u>V</u> orablieferungen (1) | Fehlende <u>R</u> ezepte (6) <u>N</u> a | chlieferungen (91) Faktura- <u>L</u> iefe | erungen (7) <u>F</u> | orderungen (1          | 1)                |                      |              |                |
|------------------------------|-----------------------------------------|-------------------------------------------|----------------------|------------------------|-------------------|----------------------|--------------|----------------|
| Alle (11)                    | edite (0) 🛛 🔘 Rechnun                   | gen (9) 🔘 Mahnungen (2)                   |                      |                        |                   |                      | 🔘 Ве         | leg-Nr.        |
| Belegdatum                   | Beleg-Nr. Belegart                      | Kunde                                     |                      |                        | Fälligkeit        | Status               | Gesamtbetrag | Offener Betrag |
| 26.11.2024 06:58             | 2910 Rechnung                           | Franz, Kirsten                            |                      |                        | 26.12.2024        | Freigabe zur Mahnung | 32,01        | 32,01          |
| 21.11.2024 17:15             | 2909 Rechnung                           | Bach, Marianna                            |                      |                        | 21.12.2024        | Freigabe zur Mahnung | 5,00         | 5,00           |
| 03.07.2024 13:12             | 2908 Rechnung                           | Burns, Brianne                            |                      |                        | 02.08.2024        | Freigabe zur Mahnung | 30,00        | 30,00 ≡        |
| 27.06.2024 09:46             | 2905 Rechnung                           | Burnside, Antonina                        |                      |                        | 27.07.2024        | Freigabe zur Mahnung | 13,84        | 13,84          |
| 23.05.2024 14:00             | M/14 Mahnung                            | Eisner, Dolores                           |                      |                        | 06.06.2024        | Erstellt             | 20,00        | 20,00          |
| 23.05.2024 13:57             | M/13 Mahnung                            | Adam, Hildetraud                          |                      |                        | 06.06.2024        | Erstellt             | 33,90        | 33,90          |
| Artikelbezeid                | hnung                                   |                                           | PZN                  | N DAR                  | Einheit           | Menge Gratis NL      | . VK         | Kundenpreis    |
| Cendecor-Ai                  | mlo ômg/5mg                             |                                           | 135                  | 02200 TAB              | 98St              | 1                    | 26,87        | 26,87 🖦        |
| Strg                         | Suchen                                  | Forderungs-<br>ausfall                    | Summen<br>ausblenden | Artikelinfo<br>ABDA-DB | Inkl.<br>Heimbew. | Übersicht<br>drucken |              | Übernehme      |
| Alt                          | F2                                      | F5                                        | F6                   | F7                     | F8                | F9                   |              | F12            |

Um die Zahlung einer Forderung nach Geldeingang zu verbuchen, öffnen Sie den Vorgang an der Kasse mit **Übernehmen – F12**.

Falls nötig, können Sie auch einen Kredit mit **Forderungsausfall – F5** kennzeichnen, wenn keine Begleichung der ausstehenden Zahlung mehr zu erwarten ist.

Mehr dazu lesen Sie in der <u>IXOS Onlinehilfe</u>.

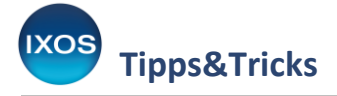

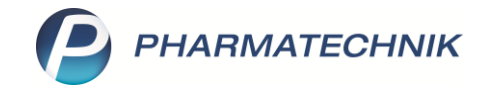

## **Retouren und Gutschriften**

Auch in der **Warenlogistik** kann es zu offenen Forderungen kommen. Artikel aus Retouren und Rückkäufen sowie nicht gelieferte, aber berechnete Artikel müssen an den Lieferanten gemeldet und/oder gesendet werden und werden nach Prüfung durch den Lieferanten gutgeschrieben.

Im Reiter **Retouren** sehen Sie alle aktiven Retouren- oder Rückkaufaufträge.

| I Warenio | ogis | ik                                   |     | AA 🖻        |                  | ? @               |             | 5 ×  |     |  |   |        |
|-----------|------|--------------------------------------|-----|-------------|------------------|-------------------|-------------|------|-----|--|---|--------|
| 事         | ۲    | Merkzettel  Marenkorb  Bestellungen  | Lie | ferungen 🕨  | <u>R</u> etouren | ▶I Archi <u>v</u> |             |      |     |  |   |        |
|           |      | Lieferant                            |     | Status      | Retourendat      | tum               | Anlagedatum | AArt | Pos |  | ١ | Nert 📤 |
| -         |      | Alliance Healthcare Deutschland GmbH |     | retourniert | 27.06.2024       |                   | 27.06.2024  |      | 1   |  | 1 | 7,45   |
|           |      | Gehe                                 |     | retourniert | 28.07.2024       |                   | 28.07.2024  |      | 3   |  | 4 | 6,57   |
| (A)       |      | Gehe                                 |     | retourniert | 26.07.2024       |                   | 26.07.2024  |      | 1   |  | 2 | 2,68   |
| all a     |      | Gehe                                 |     | retourniert | 25.07.2024       |                   | 25.07.2024  |      | 1   |  | 2 | 3,37   |
| A         |      | Gehe                                 |     | retourniert | 24.07.2024       |                   | 24.07.2024  |      | 6   |  | 9 | 3,98   |
|           |      |                                      |     |             |                  |                   |             |      |     |  |   |        |
|           |      |                                      |     |             |                  |                   |             |      |     |  |   |        |
|           |      |                                      |     |             |                  |                   |             |      |     |  |   |        |

Überprüfen Sie regelmäßig, ob retournierte Artikel vom Lieferanten gutgeschrieben wurden. Eine Gutschrift, die über Artikel aus einem Retourenauftrag erstellt wurde, verbuchen Sie mit **Gutschrift – F12**. Eine Gutschrift über Artikel aus verschiedenen Retourenaufträgen eines Lieferanten kann komfortabel über **Sammelgutschrift – F11** gebucht werden.

| Z    | Warenlogist | ik → Samm           | elgutschrift b  | ouchen            |               |                     |                    |               | AA             |              | . ? (      | ) 🛛 🗙      |
|------|-------------|---------------------|-----------------|-------------------|---------------|---------------------|--------------------|---------------|----------------|--------------|------------|------------|
|      | <u>に</u> ・  | <u>M</u> erkzettel  | ▶ <u>W</u> aren | korb 🝸 <u>B</u> e | estellungen   | ▶ <u>L</u> ieferu   | ngen 🕨 <u>R</u> et | touren 🕨      | Archi <u>v</u> |              |            |            |
|      | -5          | Lieferant           |                 |                   | Statu         | s F                 | Retourendatum      | Anlag         | gedatum A      | Art          | Pos        | Wert       |
|      |             | Gehe                |                 |                   | retou         | rniert 2            | 7.03.2025          | 27.03         | .2025          |              | 2          | 3,13       |
|      | <u>.</u>    | Gehe                |                 |                   | retou         | rniert 2            | 7 03 2025          | 27.03         | 2025           |              |            | 1,92       |
| S    | ammelgutsc  | hrift buchen        |                 |                   |               |                     |                    |               |                |              |            | 2 2 1,75   |
|      | Bitte wähle | n Sie die Ret       | tourenaufträd   | ae aus. für di    | e Sie eine Sa | mmelautso           | hrift buchen me    | öchten.       |                |              |            | 4,97       |
| 2    |             |                     |                 | ,,                |               |                     |                    |               |                |              | 1          | 8.62       |
|      |             |                     | Lieferant       |                   | Sta           | tus                 | Retourendatun      | n Anlageda    | tum AArt       | Pos          | ;          | Nert 0,02  |
|      | I           | <ul><li>✓</li></ul> | Gehe            |                   | reto          | urniert             | 27.03.2025         | 27.03.2025    | 5              | 1            |            | 1,92       |
|      |             |                     | Gehe            |                   | reto          | urniert             | 27.03.2025         | 27.03.2025    | 5              | 1            |            | 1,75       |
|      | 1           |                     | Gehe            |                   | reto          | urniert             | 27.03.2025         | 27.03.2025    | 5              | 2            | 2          | 3,13       |
|      |             |                     |                 |                   |               |                     |                    |               |                |              |            |            |
|      | lin         |                     |                 |                   |               |                     |                    |               |                |              |            |            |
|      |             |                     |                 |                   |               |                     |                    |               |                |              |            |            |
|      |             |                     |                 |                   |               |                     |                    |               |                |              |            |            |
|      |             |                     |                 |                   |               |                     |                    |               |                |              |            |            |
|      |             |                     |                 |                   |               |                     |                    |               |                |              |            |            |
|      |             |                     |                 |                   |               |                     |                    |               |                |              |            |            |
|      |             |                     |                 |                   |               |                     |                    |               |                |              |            |            |
|      |             |                     |                 |                   |               |                     |                    |               |                |              |            |            |
|      |             |                     |                 |                   |               |                     |                    |               |                |              |            |            |
|      |             |                     |                 |                   |               |                     |                    |               |                |              |            |            |
|      |             |                     |                 |                   | Desitiense    | a la la coma de sua |                    | visite a Data | 6 . V          |              | C 00       |            |
|      |             |                     |                 |                   | Positionsanz  | ani unu -w          | vent der ausgew    | aniten ketour | enautrage      | . 4          | 0,80       | £          |
|      |             |                     |                 |                   |               |                     |                    |               |                |              |            |            |
|      | Details     |                     |                 |                   |               |                     |                    |               |                | OK           | Abb        | rechen     |
|      | F8          |                     |                 |                   |               |                     |                    |               |                | F12          |            | Esc        |
| Ľ    |             | _                   |                 |                   |               |                     |                    |               |                |              |            |            |
|      |             |                     |                 |                   |               |                     |                    |               |                |              |            |            |
| Stra |             | Suchen              | Neu             | Löschen           | Bearbeiten    | Info                | Artikel            | Status        | Drucken        | Lieferanten- | Sammel-    | Gutschrift |
|      |             |                     |                 |                   |               |                     | erfassen           | -             | -              | wechsel      | gutschrift |            |
| Alt  |             | F2                  | F3              | F4                | F5            | F6                  | F7                 | F8            | F9             | F10          | FIT        | F12        |

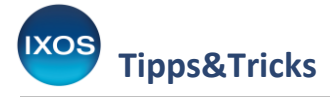

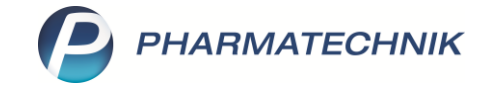

Falls die Gutschrift länger auf sich warten lässt, fordern Sie diese von Ihrem Lieferanten an.

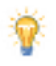

Einzelne Retouren- oder Rückkaufartikel werden mitunter weder vom Großhändler noch vom Direktlieferanten zurückgenommen. Diese können Sie im Retourenauftrag markieren und mit **Abschreiben – Alt+F8** direkt abschreiben.

Mehr Informationen zum Thema Retouren finden Sie wie gewohnt in der <u>IXOS Onlinehilfe</u>.